Creating Roster Grade column for use in importing mid-term and final grades into ULink (PeopleSoft)

- 1. Navigate to your Blackboard Learn Ultra course.
- 2. *Click* on **Gradebook** in the top menu.

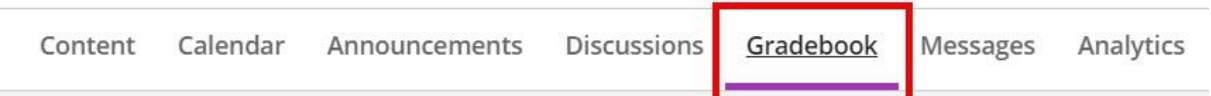

3. *Click* on the **plus sign** (+) between the items and *click* **Add Total Calculation**?

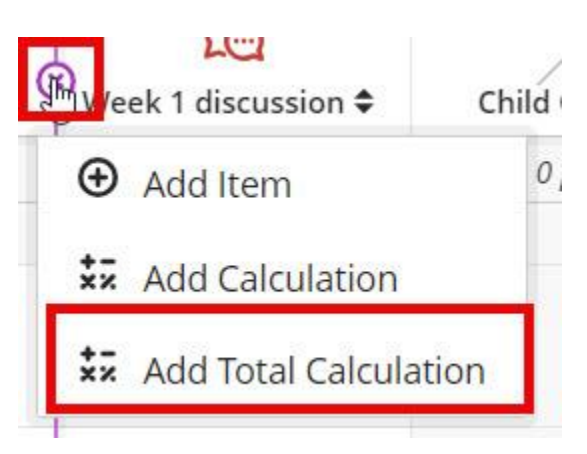

4. Type RosterGrade.

New Total Calculation 2/15/24

Select a Calculation Type

|--|

Assign point values to grade categories (such as tests or assignments) and grading items (such as a particular test). <u>Hide Instructions</u>
 Unlink [36] an item from its category to calculate it independently.

Exclude [ ] items and categories from the grade calculation.

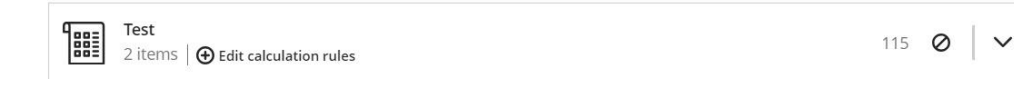

5. *Click* Visible to students or Hidden from students.

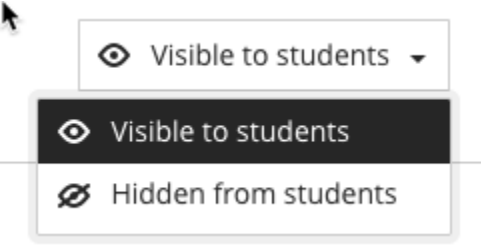

6. In the points drop-down, *click* a Grade Schema (Letter, Points, or Percentage). Decide if you want the Total to be based on total points earned out of total graded points (Running Total or All Points Possible). Type a description of the column if needed.

| ettings                                                          |                                          |
|------------------------------------------------------------------|------------------------------------------|
| Type a description her                                           | re.                                      |
| Calculate grades bas<br>points.                                  | sed on points earned out of total graded |
| alact a grada cohoma                                             |                                          |
| elect a grade schema<br>Points                                   |                                          |
| elect a grade schema<br>Points<br><u>Points</u>                  |                                          |
| elect a grade schema<br>Points<br>Points<br>Percentage           | ,<br>M                                   |
| elect a grade schema<br>Points<br>Points<br>Percentage<br>Letter | T                                        |

7. In the total calculations *check* the point values for each item in the gradebook and assign to an appropriate category. Use the arrow at the far right of the Category to view items already assigned to it and the associated point values.

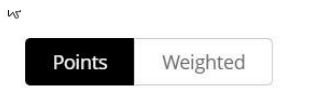

Assign point values to grade categories (such as tests or assignments) and grading items (such as a particular test). <u>Hide Instructions</u> • Unlink [ **cd** ] an item from its category to calculate it independently.

• Exclude [🖉] items and categories from the grade calculation.

| Test         2 items       ⊕ Edit calculation rules                | 115 | Ø | ^          |
|--------------------------------------------------------------------|-----|---|------------|
| rubric test for essay- Requires Respondus LockDown Browser<br>Test | 15  | 0 | <i>5</i> 5 |
| <b>test item</b><br>Test                                           | 100 | 0 | \$         |

8. If you want to "*Drop*" items from a category, you can use the *Edit Calculation Rules* to enable that function then *click* Continue..

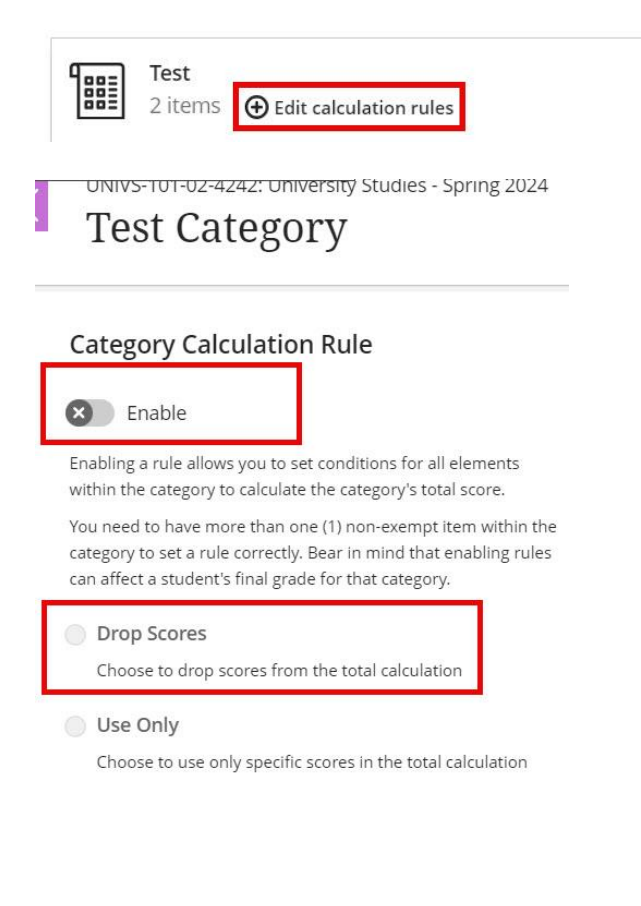

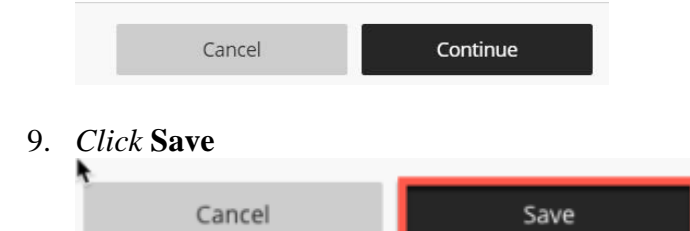

## Importing RosterGrade Column from ULink

Log into ULink and click on the 'Faculty & Staff' tab at the top.

Click on Record Grades under Academics/Faculty Center:

| Page Student Services Faculty & Staff                                           |                                                                             |
|---------------------------------------------------------------------------------|-----------------------------------------------------------------------------|
| onalize Content LayoutFri, Jan 25, 19 12:48 PM                                  |                                                                             |
| an Resources O                                                                  | Personal Information O O                                                    |
| Diversity & Equal Opportunity                                                   | General Information                                                         |
| <ul> <li>Affirmative Action ₽</li> </ul>                                        | Concur Travel                                                               |
| <ul> <li>Discriminatory Harassment P</li> </ul>                                 |                                                                             |
| <ul> <li>Employee Relations P</li> </ul>                                        | Personal Info                                                               |
| <ul> <li>Sexual Harassment Prevention P</li> </ul>                              |                                                                             |
| <ul> <li>Information for Persons with Disabilities IP</li> </ul>                | <ul> <li>Personal Information Summary</li> </ul>                            |
|                                                                                 | <ul> <li>Home and Mailing Addresses</li> </ul>                              |
| Employee Benefits                                                               | <ul> <li>Phone Numbers</li> </ul>                                           |
|                                                                                 | <ul> <li>Race/Ethnicity Update</li> </ul>                                   |
| <ul> <li>Benefits Enrollment</li> </ul>                                         | <ul> <li>Paycheck</li> </ul>                                                |
| <ul> <li>Benefits Home Page P</li> </ul>                                        | <ul> <li>Preferred Name</li> </ul>                                          |
| <ul> <li>Benefits Summary</li> </ul>                                            | <ul> <li>Veteran Status</li> </ul>                                          |
| Dependents Covered                                                              | ◊ Disability                                                                |
| Dependent Update                                                                | Voluntary Deductions @                                                      |
| o Dental Plan @                                                                 | <ul> <li>Consent for Online W-2/W-2c</li> </ul>                             |
| o Employee Assistance Program                                                   | o Wage & Tax Statement (W2)                                                 |
| <ul> <li>Elevible Spending Accounts i<sup>®</sup></li> </ul>                    | o W-4 Tax Information (Federal)                                             |
| <ul> <li>Health Dian //</li> </ul>                                              | <ul> <li>K 4 Tax Information (Kentucky)</li> </ul>                          |
| e BC Lean Breatam (5                                                            | WH 4 Tax Information (Renucky)                                              |
| Policement Place (                                                              | <ul> <li>VVT-4 Tax Information (Indiana)</li> <li>Chilbeleth III</li> </ul> |
|                                                                                 |                                                                             |
| <ul> <li>VISION Mans III</li> <li>Frankrige Training Information III</li> </ul> | Academics O 💿                                                               |
| <ul> <li>Employee Fution Remission Information IP</li> </ul>                    |                                                                             |
| Employee Job Opportunities                                                      | Faculty Center                                                              |
| o lobe ril                                                                      | <ul> <li>Bookstore Textbook Orders for Faculty P</li> </ul>                 |
| o Temporany Services 🕫                                                          | <ul> <li>Class Rosters</li> </ul>                                           |
| <ul> <li>remporary pervices in</li> </ul>                                       | <ul> <li>Class Schedule</li> </ul>                                          |
| Employee Programs                                                               | Record Grades                                                               |
|                                                                                 | General Information                                                         |
| Training & Professional Development @                                           |                                                                             |
|                                                                                 | <ul> <li>Classroom Scheduling (25Live) 🖗</li> </ul>                         |
| General Information                                                             | <ul> <li>Course Descriptions IP</li> </ul>                                  |
|                                                                                 | <ul> <li>Schedule of Classes d₂</li> </ul>                                  |
| o Forms @                                                                       | <ul> <li>Employee Tuition Remission Information IP</li> </ul>               |
| o Policies /2                                                                   | Depaged                                                                     |
| o Staff Classifications & Salary Pances #                                       | Research C                                                                  |
| ✓ start Gassingations α salary Ranges in                                        |                                                                             |
| ots and Surveys 🔹 💿 💌                                                           | eResearch Administration                                                    |
| <ul> <li>School of Med. Faculty Ballots</li> </ul>                              |                                                                             |
| • Ballots                                                                       | <ul> <li>integrated Research Information System (iRIS)</li> </ul>           |
|                                                                                 | General Information                                                         |
|                                                                                 | - Mattine and Asserta (                                                     |
|                                                                                 | <ul> <li>Metrics and Awards IP</li> </ul>                                   |
|                                                                                 | <ul> <li>Human Subjects Protection Prog &amp; IRB IP</li> </ul>             |
|                                                                                 | Policies and Procedures @                                                   |
|                                                                                 | HSC Shared Services O or                                                    |
|                                                                                 | Purchasing                                                                  |
|                                                                                 | <ul> <li>Add SSC Purchasing Form</li> </ul>                                 |
|                                                                                 |                                                                             |

This will bring up the Grading Instructions:

\*\*This document now includes information regarding Mid-term grades.\*\*

- 1. **LOGIN ID and PASSWORD:** You may access your grade rosters from PeopleSoft by logging in to <u>http://ulink.louisville.edu</u>. Your account and password are the same as what you use to access your pay stub. If you are unsure about your PeopleSoft account or password, please read the information provided under the "For first-time users" link on the ULink log on page.
- 2. **ONCE YOU LOG ON: For grading:** Click on **Faculty/Staff Services** tab (across the top), go to the menu item "Academics", then click on "Record Grades". Verify the term and click on 'Change Term' if needed.

Click on the grade roster icon to the left of roster you wish to view. If you have a grade roster with more than 20 students, only the first 20 names will appear on the page. At the bottom of the page, use the double-arrow button to advance.

### Preferred Name on Class and Grade Rosters

All class and grade rosters now display a student's preferred name – if the student has requested the use of a preferred name. Please verify the last name and student ID number when assigning grades.

### **Grading Instructions:**

### Mid-term Grades -

- Enter grades by using the drop down button next to the Roster Grade box to choose from a list of valid grades.
- **Recording ''F'' grades:** For purposes of mid-term grading, a standard 'F' grade may be entered for those currently failing the course. No grade of EF, UF, or NP is required.
- If using the Blackboard Import, the 'F' grades should carry over.
- When you complete grading, **click on the Save button**.
- At this time, you should make a final review of the mid-term grades. Enter any changes and click on the Save button.
- When you are satisfied that all grades are appropriately entered and saved, change the approval status to **Approved** and **click on the Save button** again.

# Importing Mid-term grades from the Blackboard Grade Center to the PeopleSoft Grade Roster:

Instructors who use the Blackboard Grade Center now have the option of uploading students' midterm letter grades from the Grade Center directly into the PeopleSoft Grade Roster within the Faculty Center. All standard letter grades may be uploaded, including 'F'.

#### 3. Where do I go if I need help?

If you experience any difficulties with your account ID or password, you should contact the Helpdesk, (502) 852-7997, for assistance. The Registrar's Office does not have access to your password and cannot reset your password. If you log on successfully, but do not have the menu options to get to the **Record Grades** page, or you are missing **Class Rosters**, contact the Registrar's Office through the methods described below to resolve those problems.

You may address questions to our service account Regoff (<u>regoff@louisville.edu</u>). This is checked several times a day. You may call our office at (502) 852-7192 and someone will record the problem you are experiencing and we will get back to you promptly.

Questions regarding the Blackboard Grade Import process may be directed to the Blackboard Help Desk at (502) 852-8833, or by email at <u>bbsupport@louisville.edu</u>.

#### 4. When are grades due?

Final grades are due within 48 hours after the scheduled final exam. For special session courses with irregular dates, grades are due within 48 hours after the last day of class. For Mid-term grades, the deadline is the last day to withdraw.

# TO BEGIN THE GRADING PROCESS, LOG INTO ULINK AND FOLLOW THE ABOVE INSTRUCTIONS.

\_\_\_\_\_

After reading and reviewing the instructions, click on the "Grade Now" button. 'My Schedule' is displayed. Verify the term and click on 'change term' if necessary. Select a course by clicking on the Grade Roster icon to the left of the class:

| Faculty Center     Advisor Center     Search     Learning Management       Faculty Center                                                                                                    |                           |
|----------------------------------------------------------------------------------------------------|---------------------------|
| Faculty Center<br>My Schedule                                                                                                    |                           |
| My Schedule                                                                                                    |                           |
|                                                                                                    |                           |
| Viev                                                                                                    | FERPA State               |
| Fall 2018   University of Louisville change term <u>View Personal Data Summary</u>                                                                                                    | Ĺ                         |
|                                                                                                    |                           |
|                                                                                                    |                           |
| elect display option: <ul> <li>Show All Classes</li> <li>Show Enrolled Classes Only</li> </ul>                                                                                                    |                           |
|                                                                                                    |                           |
| Icon Legend: 👫 Class Roster 🗟 Grade Roster                                                                                                    |                           |
|                                                                                                    |                           |
| My Teaching Schedule > >                                                                                                    |                           |
| View All   💆   🎬 First 🛄                                                                                                    | 1-2 of 2 🕒 L              |
| Class Class fitte chroned Days & times Room Class                                                                                                    | a 20, 2018-               |
| IN THE SCORTENTATION 24 MoWe 8:00AM - 8:50AM Humanities Au                                                                                                    | t 17, 2018                |
| SC ORIENTATION 24 MoWe 8:00AM - 8:50AM Humanities Au<br>9560) (Lecture) 119 Oc                                                                                                    |                           |
| Math 105-01<br>(2371)         SSC ORIENTATION         24         Mowe 8:00AM - 8:50AM         Humanities<br>119         Au<br>119         Co           Math 105-01<br>(2371)         QUANT. REASONING - 25         TuTh 1:00PM - 2:15PM         Natural SC         Au<br>112         De | g 20, 2018-<br>c 11, 2018 |

Verify the Grade Roster Type of "Mid-Term Grade":

\_\_\_\_\_

| 7 <u>GEN 1</u> | <u>00 - 01 (9560)</u> | change class         |                                                                                                   |                            |        |
|----------------|-----------------------|----------------------|---------------------------------------------------------------------------------------------------|----------------------------|--------|
| Student        | t Success Center C    | rientation (Lecture) |                                                                                                   |                            |        |
| Days a         | nd Times              | Room                 | Instructor                                                                                        | Dates                      |        |
| MoWe           | 8:00AM-8:50AM         | Humanities 119       | Alicia Montgomery<br>Dunlap,<br>Joseph Dablow,<br>Kevin Batman,<br>Lamar Braggs,<br>Vanessa Blair | 08/20/2018 -<br>10/17/2018 |        |
| Display O      | ptions:               |                      | Grade Roster Action:                                                                              |                            |        |
| *Grade         | Roster Type           | lid-Term Grade 🗸     | *Approval Status                                                                                  | Approved                   | ✓ save |

After entering all grades, please make sure to Save, Approve, and Save again as noted in the instructions above.